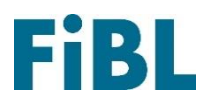

## Inscription carte de transformation à façon

Vous souhaitez inscrire votre entreprise à la carte de transformation à façon? Suivez ces instructions étape par étape. Si vous avez des questions, n'hésitez pas à contacter Ludivine Nicod (<u>ludivine.nicod@fibl.org</u>).

## S'inscrire

- 1. Enregistrez votre entreprise sous https://www.biomondo.ch/fr/register
- 2. Vous recevrez un e-mail de confirmation. Cliquez sur le bouton qu'il contient.
- Inscrivez vous à <u>Biomondo.ch</u> en cliquant sur le signe d'utilisateur en haut à droite et en entrant vos données de connexion.

## Modifier le profil de l'entreprise

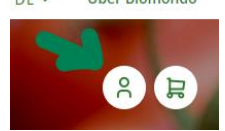

- 4. Une fois connecté, votre nom apparaît en haut à droite. Cliquez sur celui-ci et sélectionnez « Mon entreprise » dans le menu qui s'affiche.
- 5. Faire défiler vers le bas et sélectionner « Profil de mon entreprise ».
- 6. Choisissez « Modifier le profil de votre entreprise ».
- 7. Personnalisez votre profil de l'entreprise. Ajoutez « Transformation à façon » à la rubrique «Nos offres et activités».
- 8. Intégrez l'information suivante dans la description :
  - Quel service proposez-vous ? (Prestations de services, location de matériel ou d'infrastructures, ...)
  - Quelles sont les quantités minimales requises pour bénéficier de vos services ?
  - Quels sont les modes de paiement proposés ?
  - Listes de tarifs
  - Optionnel : lien vers le site web

## Créer une annonce (optionnel)

- 1. Une fois connecté, votre nom apparaît en haut à droite. Cliquez sur celui-ci et sélectionnez « Nouvelle annonce » dans le menu qui s'affiche.
- 2. Sélectionner les catégories suivantes pur créer une annonce de transformation à façon:

Catégorie : Pour les fermes bio Sous-catégorie : Divers pour les fermes bio Sous-catégorie : Travail salarié ou Installations ou Machines

3. Indiquer ensuite le titre de l'annonce, les photos, la description, etc. L'indication du prix est facultative, si elle n'est pas indiquée, le mieux est de faire un commentaire dans la description (7.) : « Prix sur demande »